# Pretraživač ne otvara PDF dokument već ga automatski sačuva

Poslednja izmena 19/07/2021 1:07 pm CEST

Problem: Dokument, koji želim da odštampam ili pogledam, automatski se sačuva u računar.

**Rešenje:** Najpre proverite da li imate instaliran program za otvaranje PDF dokumenata Adobe Reader.

Ako ga nemate, možete ga besplatno preuzeti na http://get.adobe.com/reader

### **Firefox**

U pretraživaču izaberemo: **Alati** (*Tools*) > **Opcije** (*Options*). Na sledećem prozoru izaberemo tab **Programi** (*Aplications*).

U redu gde je upisan program Adobe Acrobat, mora biti izabremo**Koristi Adobe** Acrobat (u Firefox) (Use Adobe Acrobat (in Firefox)).

Izbor potvrdimo klikom na dugme U redu.

PDF dokumenti će se od sada otvarati u pretraživaču.

#### **Internet Explorer**

1. U pretraživaču izaberemo: Alati (Tools) > Opcije (Internet Options).

2. U delu **Bezbednost** (*Security*) izaberemo područje **Poverljivi sajtovi** (*Trusted Sites*) i kliknemo dugme **Po meri** (*Custom level*).

3. Pomoću skrol dugmeta potražimo **Preuzimanja** (*Downloads*) i za podešavanja **Preuzimanje datoteke** (*File download*) označimo **Omogoći**(*Enable*).

| Settings                      |                                                                                                    |       |     |
|-------------------------------|----------------------------------------------------------------------------------------------------|-------|-----|
| Down                          | Prompt<br>nloads<br>ile download<br>Disable<br>Fnable                                                      |       | *   |
| F 1                           | Disable<br>Disable<br>Disable                                                                              |       |     |
| Enab<br>Enab<br>Enab<br>Misco | Prompe<br>le .NET Framework setup<br>iisable<br>iilaneous<br>iccess data sources across domains<br>Dicable |       |     |
|                               | Fnahla                                                                                                    |       |     |
| *Takes ef                     | ect after you restart your computer                                                                        |       |     |
| Reset custo                   | m settings                                                                                                 |       |     |
| Reset to:                     | Medium (default)                                                                                           | ▼ Res | set |
|                               |                                                                                                    |       |     |

4. **Omogoći** (*Enable*) označimo **Automatski upit za preuzimanje datoteka** (*Automatic prompting for file downloads*).

5. Kliknemo dugme **U redu** (*OK*) i na narednom prozoru **U redu** (*OK*).

6. **Zatvorimo i ponovo otvorimo pretraživač** Microsoft Internet Explorer, da nova podešavanja budu funkcionalna.

## Chrome

1. Otvorimo pretraživač Chrome, kliknemo na ikonu u desnom gornjem uglu i izaberemo **Podešavanja** (*Settings*).

|                              |       | <u>ක</u> |          |
|------------------------------|-------|----------|----------|
| Нова картица                 |       |          | Ctrl+T   |
| Нови прозор                  |       |          | Ctrl+N   |
| Нови прозор "Без архивирања" |       | Ctrl     | +Shift+N |
| Историја                     |       |          |          |
| Преузимања                   |       |          | Ctrl+J   |
| Обележивачи                  |       |          |          |
| Зумирање                     |       | - 100% + | 23       |
| Одштампај                    |       |          | Ctrl+P   |
| Пронађи                      |       |          | Ctrl+F   |
| Још алатки                   |       |          |          |
| Измени                       | Исеци | Копирај  | Налепи   |
| Подешавања                   |       |          |          |
| Devet                        |       |          |          |

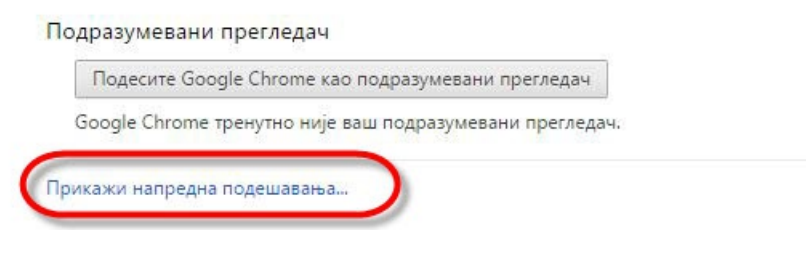

# 2. Prikazuju se dodatna podešavanja, pod **Privatnost** kliknemo na dugme **Podešavanja sadržaja...**

| Подешавања садржаја                                | Обриши податке прегледања                                                                                |
|----------------------------------------------------|----------------------------------------------------------------------------------------------------|
| Google Chrome може да кор                          | исти веб услуге да би побољшао доживљај прегледања. Можете опционалн                                     |
| да онемогућите ове услуге. ј                       | Сазнајте више                                                                                            |
| 🖌 Користи веб услугу за по                         | омоћ у решавању грешака при навигацији                                                                   |
| Користите услугу предви<br>адресу или оквиру за пр | иђања за довршавање упита за претрагу и URL-ова које куцате у траци за<br>ретрагу у покретачу апликација |
| 🖌 Унапред учитај ресурсе                           | ради бржег учитавања страница                                                                            |
| 📃 Аутоматски пријави Goo                           | gle-у детаље о могућим безбедносним инцидентима                                                          |
| 🖌 Заштите себе и уређај о                          | д опасних сајтова                                                                                        |
| 🔲 Користи веб услугу за ла                         | акше отклањање правописних грешака                                                                       |
| 📄 Аутоматски шаљи Googl                            | le-у статистичке податке о коришћењу и извештаје о отказивању 🎚                                          |
| Паљи захтев. Не прати"                             | уз саобрађај прегледања                                                                                  |

3. Otvori se novi prozor, gde potražimo **Iskačući prozori** i kliknemo na **Upravljajte** izuzecima...

| Дозволи сајтовима да захтевају да постану подразумевани обрађивачи за протоколе (препоручено сајтовима да захтевају да постану подразумевани обрађивачи за протоколе (препоручено сајтовима сајтовима да захтевају да постану подразумевани обрађивачи за протоколе (препоручено сајтовима сајтовима да захтевају да постану подразумевани обрађивачи за протоколе (препоручено сајтовима сајтовима да захтевају да постану подразумевани обрађивачи за протоколе (препоручено сајтовима сајтовима сајтовима сајтовима сајтовима да захтевају да постану подразумевани обрађивачи за протоколе (препоручено сајтовима сајтовима Сајтовима сајтовима сајтовима сајтовима сајтовима сајтовима сајтовима сајтовима сајтовима сајтовима сајтовима сајтовима сајтовима сајтовима сајтовима сајтовима сајтовима сајтовима сајтовима сајтовима сајтовима сајтовима сајтовима сајт | -1O) |
|----------------------------------------------------------------------------------------------------|------|
| 🔘 Не дозволи ниједном сајту да рукује протоколима                                                                                                    |      |
| Управљај обрађивачима                                                                                                    |      |
| одатне компоненте                                                                                                    |      |
| 🔘 Покрећи сав садржај додатних компонената                                                                                                    |      |
| Откривај и покрећи важан садржај додатних компонената (препоручено)                                                                                                    |      |
| 🔘 Омогући ми да изаберем када се покреће садржај додатне компоненте                                                                                                    |      |
| Управљајте изузецима                                                                                                    |      |
| Управљајте појединачним додатним компонентама                                                                                                    |      |
|                                                                                                    |      |
| скачући прозори                                                                                                    |      |
| скачући прозори<br>О Дозволи свим сајтовима да приказују искачуће прозоре                                                                                                    |      |
| скачући прозори<br>Одозволи свим сајтовима да приказују искачуће прозоре<br>Не дозволи ниједном сајту да приказује искачуће прозоре (препоручено)                                                                                                    |      |
| скачући прозори<br>Дозволи свим сајтовима да приказују искачуће прозоре<br>Не дозволи ниједном сајту да приказује искачуће прозоре (препоручено)<br>Управљајте изузецима                                                                                                    |      |
| скачући прозори<br>Одозволи свим сајтовима да приказују искачуће прозоре<br>Не дозволи ниједном сајту да приказује искачуће прозоре (препоручено)<br>Управљајте изузецима<br>окација                                                                                                    |      |

4. Otvara se novi prozor, gde u polje upišemo**moj.Minimax.si** i zapis potvrdimo klikom na dugme **Gotovo**.

| Шема имена хоста | Понашање  |  |
|------------------|-----------|--|
| moj.minimax.si   | Дозволи   |  |
| [*.]example.com  | Дозволи 👻 |  |
|                  |           |  |

Сазнајте више

Готово